# cisco.

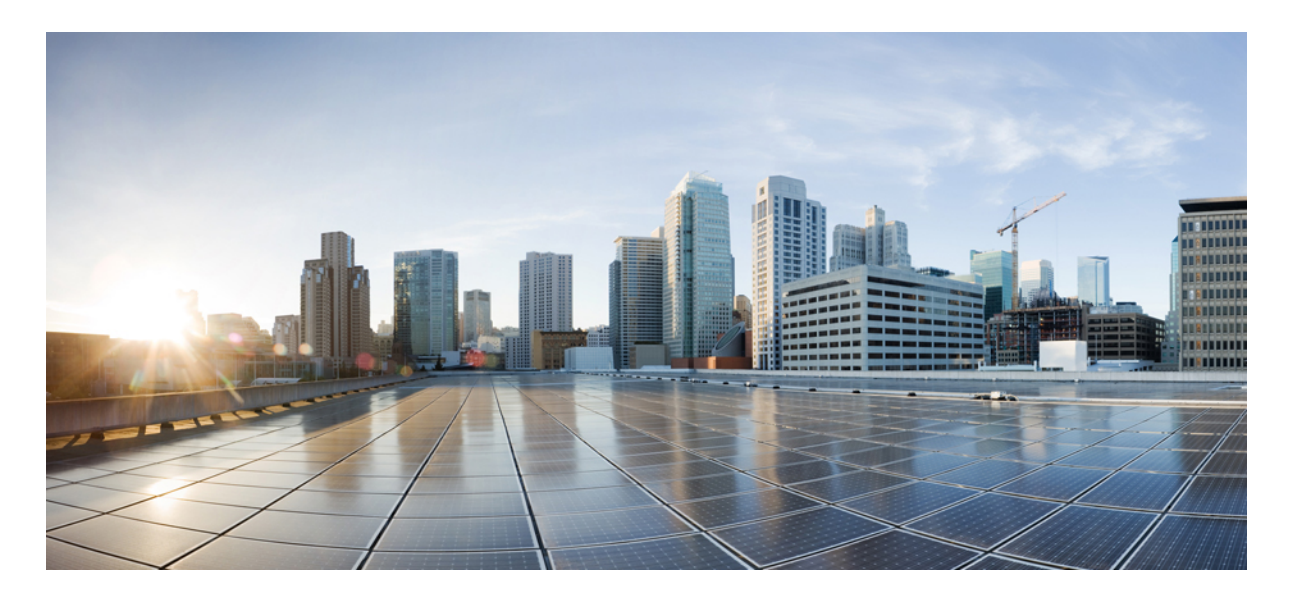

CLI および ASDM を使用した Cisco ASA と Cisco Security Analytics and Logging(SaaS)の統合

Cisco ASA と Cisco Security Analytics and Logging (SaaS)の統合ガイド 2 概要 2 次での ASA イベントフロー: SAL (SaaS) 3 SAL (SaaS) 統合の要件と前提条件 4 Syslog を使用した SAL (SaaS) でのイベントデータストレージの設定方法 6 CDO から SEC の IP およびポート番号を取得する方法 7 ASA デバイスからの syslog イベントの送信 8 ASA デバイスからの NetFlow Secure Event Logging (NSEL) データの送信 12 イベントの表示および操作 15 FAQ 16

# Cisco ASA と Cisco Security Analytics and Logging (SaaS)の統合ガイド

このガイドでは、SAL(SaaS)を使用した ASA の設定方法、SAL(SaaS)でのイベントと syslog メッセージの処理方法、および CDO からのイベントの表示方法について説明します。

## 概要

syslog および NetFlow セキュアイベントロギング (NSEL) のイベントを外部イベントサービスに送信し、Cisco Cloud にログを保存し、Cisco Defense Orchestrator (CDO) の [Event Logging] ページで表示するように、ASA デバイスを設定 できます。[Event Logging] ページでは、イベントのフィルタ処理、ダウンロード、およびセキュリティの問題のトラブ ルシューティングのための確認を行うことができます。このガイドでは、Adaptive Security Device Manager (ASDM) の 管理対象ASAデバイスと Cisco Security Analytics and Logging (SaaS) ソリューションを統合する手順について説明します。

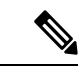

(注) CDO の管理対象 ASA と SAL (SaaS)の統合の詳細については、「Cisco Security Analytics and Logging for ASA Devices」を参照してください。

#### syslog と NSEL イベント

syslog は、ASA デバイスによって syslog サーバーに送信されるシステムログまたはイベントメッセージで、モニタリ ングとデバイスの問題のトラブルシューティングに使用されます。syslog メッセージには、イベントのタイプとそのシ ビラティ(重大度)を示すクラスと ID があります。ASA syslog メッセージの詳細については、『ASA Syslog Guide』 を参照してください。

NSEL は、フロー内の重要なイベントを示すレコードだけをエクスポートする、ステートフル フロー トラッキング方 式です。ステートフル フロー トラッキングでは、追跡されるフローは一連のステートの変更を通過します。NSEL イ ベントには同等の syslog メッセージがあります。これらの syslog メッセージは、ファイアウォール拒否およびファイ アウォール トラフィックとして CDO イベントフィルタで分類されます。Cisco ASA では、NetFlow バージョン 9 サー ビスがサポートされています。詳細については、『Cisco ASA NetFlow Implementation Guide』を参照してください。

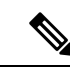

(注) SWC サービスを利用するには、NSEL がデータを SAL (SaaS) に送信できるようにする必要があります。

#### ASA と SAL (SaaS) の統合のコンポーネント

- Cisco Adaptive Security Device Manager(ASDM): ASA デバイスを管理するグラフィカル インターフェイス ツール。
- オンプレミスの Secure Device Connector (SDC) : SDC は CDO と ASA の間の通信を処理します。オンプレミス SDCは、ネットワークのハイパーバイザにインストールされる仮想アプライアンスです。シスコが提供するイメー

ジを使用してオンプレミス SDC を作成することも、独自の VM を作成して SDC をインストールすることもできます。

- Secure Event Connector (SEC) : ASA デバイスからイベントを受信して Cisco Cloud に転送する、オンプレミスの Secure Device Connector (SDC) にインストールされるアプリケーション。
- Stealthwatch Cloud (SWC): ネットワークから収集されたイベントの詳細な分析を提供する、クラウドベースの分析ソリューション。ネットワークトラフィックの傾向を特定し、異常な動作を調べることができます。
- Cisco Defense Orchestrator (CDO) : CDO はクラウドベースのマルチデバイスマネージャで、ローカル ASA デバイ スマネージャ(具体的には ASDM) および SSH 接続と共存します。CDO アカウントを使用すると、Cisco Cloud に 保存されている ASA イベントログを表示できます。追加のライセンスを使用して、CDO から、プロビジョニング された Stealthwatch Cloud ポータルを相互起動できます。

# 次での ASA イベントフロー: SAL (SaaS)

統合が成功した後の SAL での ASA イベントのフローを次に示します。

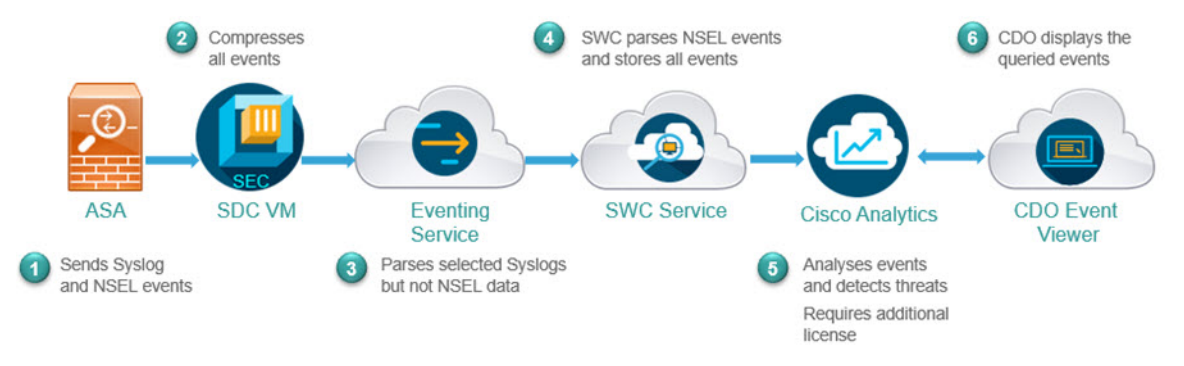

- ASA は、CDO で設定された SDC VM の SEC コンポーネントにイベント (syslog および NSEL イベント)を送信します。
- 2. SECはASAからTCPとUDPの両方のsyslogを受け入れ、イベントを圧縮します。その後、イベントはCisco Cloud に安全に転送されます。SECは、圧縮されたイベントをクラウドベースのイベントサービスに送信します。

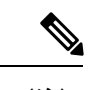

(注) イベントは、データの安全な転送を確保するために圧縮されます。データサブスクリプションおよび過去の月 使用量は、この圧縮データでは評価されません。これらは、使用する非圧縮データで評価されます。

- 3. イベントサービスは syslog イベントを解析します。NSEL データは解析しません。syslog イベントと NSEL データの両方を、Stealthwatch Cloud (SWC) ソリューションに転送します。
- 4. SWC は NSEL を解析し、結果を syslog イベントとともに保存します。
- 5. Cisco Analytics サービスは、イベントを分析し、観測結果に基づいて脅威を検出します。このサービスを利用する には、Logging Analytics and Detection ライセンスまたは Total Network Analytics and Detection ライセンスが必要で す。

6. CDO イベントビューアには、フィルタ条件に基づいて Cisco Cloud に保存されているイベントが表示されます。

# SAL (SaaS) 統合の要件と前提条件

| 要件または前提条件のタイ<br>プ | 要件                                                                              |  |  |  |
|-------------------|---------------------------------------------------------------------------------|--|--|--|
| ASA               | Cisco Adaptive Security Device Manager (ASDM) リリース 7.0 以降。                      |  |  |  |
|                   | ソフトウェアリリース 9.0 以降を実行している ASA。                                                   |  |  |  |
|                   | アプライアンスが展開され、イベントを正常に生成している必要があります。                                             |  |  |  |
| 地域のクラウド           | イベントの宛先となる地域クラウドを決定します。                                                         |  |  |  |
|                   | イベントは、異なる地域のクラウドから表示したり、異なる地域のクラウド間で移動す<br>ることはできません。                           |  |  |  |
| データプラン            | システムに必要なクラウドストレージの容量を決定します。                                                     |  |  |  |
|                   | ストレージ要件の計算とデータプランの購入 (5ページ) を参照してください。                                          |  |  |  |
| ライセンシング           | • Cisco Security Analytics and Logging ライセンス:任意                                 |  |  |  |
|                   | ライセンスのオプションと説明については、SAL(SaaS) ライセンス (4 ページ)<br>を参照してください。                       |  |  |  |
|                   | ・CDO ライセンス:追加の CDO ライセンスは必要ありません。                                               |  |  |  |
|                   | • Stealthwatch Cloud ライセンス:追加のライセンスは必要ありません。                                    |  |  |  |
|                   | •ASA ライセンス:追加のライセンスは必要ありません。                                                    |  |  |  |
|                   | ASA のシスコ スマート ソフトウェア ライセンシングについては、『Cisco Smart<br>Software Licensing』を参照してください。 |  |  |  |
| アカウント             | この統合のライセンスを購入すると、この機能をサポートする CDO テナントアカウントが提供されます。                              |  |  |  |
| 追加の前提条件           | 各手順の「はじめる前に」または「前提条件」を参照してください。                                                 |  |  |  |

# SAL (SaaS) ライセンス

| ライセンス                       | 詳細                                                                                         |
|-----------------------------|--------------------------------------------------------------------------------------------|
| 無料トライアル                     | 30日間の無料トライアルライセンスを取得するには、https://info.securexanalytics.com/<br>sal-trial.html にアクセスしてください。 |
| Logging and Troubleshooting | イベントを Cisco Cloud に保存し、CDO の Web インターフェイスを使用して、保存されたイベントを表示およびフィルタ処理します。                   |

| ライセンス                                           | 詳細                                                                                                    |
|-------------------------------------------------|----------------------------------------------------------------------------------------------------|
| (オプション) Logging Analytics<br>and Detection      | システムは、ASA イベントに Stealthwatch Cloud の動的エンティティモデリング<br>を適用し、行動モデリング分析を使用して Stealthwatch Cloud の観測値とアラート<br>を生成することができます。Cisco Single Sign-On を使用して、CDO から、プロビ<br>ジョニングされた Stealthwatch Cloud ポータルを相互起動できます。 |
|                                                 | SAL のライセンスを購入すると、ログを表示するための CDO テナントへのアク<br>セスと、脅威を検出するための SWC インスタンスが提供されます。SAL のユー<br>ザーは、これらの2つのポータルにアクセスして SAL が提供する結果を確認する<br>ために個別の CDO ライセンスまたは SWC ライセンスを必要としません。                                 |
| (オプション)Total Network<br>Analytics and Detection | システムは、ASA イベントとネットワークトラフィックの両方に動的エンティ<br>ティモデリングを適用し、観測値とアラートを生成します。Cisco Single Sign-On<br>を使用して、CDO から、プロビジョニングされた Stealthwatch Cloud ポータルを<br>相互起動できます。                                                |
|                                                 | SAL のライセンスを購入すると、ログを表示するための CDO テナントへのアク<br>セスと、脅威を検出するための SWC インスタンスが提供されます。SAL のユー<br>ザーは、これらの2つのポータルにアクセスして SAL が提供する結果を確認する<br>ために個別の CDO ライセンスまたは SWC ライセンスを必要としません。                                 |

SAL (SaaS) ライセンスオプションの詳細については、『*Cisco Security Analytics and Logging Ordering Guide*』 (https://www.cisco.com/c/en/us/products/collateral/security/security-analytics-logging/guide-c07-742707.html) を参照してください。

SAL (SaaS) ライセンスは、Cisco Defense Orchestrator テナントを使用してファイアウォールログを表示する権利と、 分析用の Stealthwatch Cloud (SWC) インスタンスを提供します。これらの製品のいずれかを使用するために個別のラ イセンスを保持する必要はありません。

SAL(SaaS) ライセンスを購入するには、シスコの認定セールス担当者に問い合わせるか、発注ガイド(前述のリンク) にアクセスして SAL-SUB で始まる PID を検索してください。

この製品に関する追加情報は次のとおりです。https://apps.cisco.com/Commerce/guest

## ストレージ要件の計算とデータプランの購入

Cisco Cloud が ASA から毎日受け取るイベント数を反映したデータプランを購入する必要があります。これは「日次取り込み率」と呼ばれます。

データストレージ要件を見積もるには、次の手順を実行します。

- (推奨) 購入前に Cisco Security Analytics and Logging (SaaS) の無料トライアルに参加します。SAL (SaaS) ライセンス (4ページ) を参照してください。
- https://ngfwpe.cisco.com/ftd-logging-estimator でロギングボリューム見積ツールを使用します。

データプランは、さまざまな日単位およびさまざまな年単位で利用できます。データプランの詳細については、『*Cisco Security Analytics and Logging Ordering Guide*』(https://www.cisco.com/c/en/us/products/collateral/security/ security-analytics-logging/guide-c07-742707.html)を参照してください。

(注) SAL(SaaS) ライセンスとデータプランがある場合、その後は別のライセンスを取得するだけで、別のデータ プランを取得する必要はありません。ネットワークトラフィックのスループットが変化した場合は、別のデータ プランを取得するだけで、別の SAL(SaaS) ライセンスを取得する必要はありません。

# **Syslog** を使用した **SAL**(**SaaS**) でのイベントデータストレージの 設定方法

|      | 操作手順                                                           | 詳細情報                                                                                                    |  |  |
|------|----------------------------------------------------------------|----------------------------------------------------------------------------------------------------|--|--|
| ステップ | 要件と前提条件を確認する                                                   | SAL (SaaS) 統合の要件と前提条件 (4 ページ)<br>を参照してください。                                                                                                    |  |  |
| ステップ | 必要なライセンス、アカウント、およびデータスト<br>レージプランを取得する                         | シスコの認定営業担当者にお問い合わせください。                                                                                                    |  |  |
| ステップ | 多要素認証を使用して CDO アクセスをセットアッ<br>プする                               | CDO へのサインインについては、CDO のオンライン<br>ヘルプに記載されている手順を参照してください。<br>https://docs.defenseorchestrator.com/Welcome_to_Cisco_<br>Defense_Orchestrator/0015_Signing_on_to_CDO |  |  |
| ステップ | VMWare仮想マシンでオンプレミスの Secure Device<br>Connector (SDC) をセットアップする | このコンポーネントは、ASA デバイスがイベントを<br>送信するコンポーネントである SEC のインストール<br>を可能にするためにのみ必要です。                                                                                     |  |  |
|      |                                                                | CDO のオンラインヘルプの説明に従って、次のいず<br>れかを使用します。                                                                                                    |  |  |
|      |                                                                | • (推奨) CDO 提供の VM イメージを使用します。                                                                                                    |  |  |
|      |                                                                | • CDO 提供のイメージを使用せずに SDC を作成します。                                                                                                    |  |  |
|      |                                                                | <b>重要</b> 手順の前提条件を省略しないでください。ただし、この統合には適用されないオンボーディングに関する情報は無視してください。                                                                                           |  |  |
| ステップ | 作成した SDC 仮想マシンに Secure Event Connector<br>(SEC)をインストールします。     | これは、ASAデバイスがイベントを送信するコンポー<br>ネントです。                                                                                                    |  |  |
|      |                                                                | Secure Event Connector をインストールするには、CDO<br>のオンラインヘルプを参照してください。                                                                                                   |  |  |
|      |                                                                | <b>重要</b> 手順の前提条件を省略しないでください。ただし、この統合には適用されないオンボーディングに関する情報は無視してください。                                                                                           |  |  |

|      | 操作手順                                                         | 詳細情報                                                                                                    |
|------|--------------------------------------------------------------|----------------------------------------------------------------------------------------------------|
| ステップ | ASA に syslog イベントと NSEL イベントを SEC に<br>送信させるように ASDM を設定します。 | ASA デバイスからの syslog イベントの送信 (8 ペー<br>ジ)およびASA デバイスからの NetFlow Secure Event<br>Logging (NSEL) データの送信 (12 ページ) |
| ステップ | イベントが正常に送信されていることを確認する                                       | イベントの表示および操作(15ページ)を参照して<br>ください。                                                                           |
| ステップ | (任意)CDO の一般設定を指定する                                           | たとえば、シスコのサポートスタッフがデータを使用<br>できないようにすることができます。                                                               |
|      |                                                              | CDO のオンラインヘルプで、「一般設定」を参照し<br>てください。                                                                         |
| ステップ | (任意) 同僚がイベントを表示および操作するため<br>の CDO ユーザーアカウントを作成する             | CDOのオンラインヘルプで、「新規CDOユーザーの<br>作成」を参照してください。                                                                  |

# CDO から SEC の IP およびポート番号を取得する方法

Cisco Cloud に接続するように ASA デバイスを設定するときには、SEC の IP とそのポート番号が必要です。CDO から SEC の詳細を取得するには、次の手順を実行します。

#### 手順

ステップ1 CDO にサインインします。

- ステップ2 CDO ブラウザウィンドウの右上にあるユーザーメニューから、[セキュアコネクタ (Secure Connectors)] を選択します。
- ステップ3 [Secure Connectors] リストで、目的の SEC をクリックします。
- ステップ4 [Details] セクションで、設定されている IP アドレス、TCP、UDP、および NetFlow のポート番号を探します。

図 1: SEC の IP およびポート番号の取得

| cisco Defense Orchestrator | Secure Connectors |                             |                            |            |        |                             | 🖆 0 • 🛔 🖉 @lockhart.io •                                    |
|----------------------------|-------------------|-----------------------------|----------------------------|------------|--------|-----------------------------|-------------------------------------------------------------|
| 🗮 Hide Menu                |                   |                             |                            |            |        | c 💽                         | CDO_u - SEC_balante Transfer                                |
| Devices & Services         |                   | Name                        | Туре                       | Deployment | Status | Last Heartboat              | Details                                                     |
| Configuration              |                   | CDOSDC                      | Secure Device<br>Connector | # On-Prem  | Active | A 7/24/2020, 8:30:44<br>AM  | D Salas Property and their                                  |
| Objects                    |                   | CDO_<br>SEC_L<br>H4c5-TecH- | Secure Event<br>Connector  | # On-Prem  | Active | A 7/24/2020,<br>10:15:19 AM | Tenant ID<br>Version 202004270048<br>IP Address 10.10.2.141 |
| -는 VPN >                   | L.                | (64888594024                |                            |            |        |                             | TCP Port 10125<br>UDP Port 10025<br>NetFlow Port 10425      |
| Events & Monitoring        |                   |                             |                            |            |        |                             | Actions v                                                   |
| √r Monitoring 122 >        |                   |                             |                            |            |        |                             | Request Heartbeat                                           |
| Change Log                 |                   |                             |                            |            |        |                             | B Remove                                                    |
| da Jobs                    |                   |                             |                            |            |        |                             | Troubleshooting ~                                           |
|                            |                   |                             |                            |            |        |                             | Workflows                                                   |

# ASA デバイスからの syslog イベントの送信

ASA のシステムログにより、ASA のモニタリングおよびトラブルシューティングに必要な情報が得られます。ASA イベントタイプのリストについては、こちらを参照してください。

ASA に、syslog イベントを SAL (SaaS) クラウドに送信させるには、ASA デバイスでロギングを設定する必要があります。

- ・ロギングの有効化
- •SEC への出力先の設定

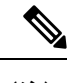

(注) EMBLEM ロギング形式とセキュアロギングは、この統合ではサポートされていません。

ASA CLI および ASDM でのロギング設定については、次のリンクを使用してください。

- ASA デバイスから syslog イベントを送信するための CLI コマンド (8 ページ)
- ASA デバイスから syslog イベントを送信するための ASDM 設定 (10ページ)

### ASA デバイスから syslog イベントを送信するための CLI コマンド

この手順では、セキュリティイベントの syslog メッセージを ASA デバイスから SAL に送信するための設定コマンドに ついて説明します。

#### 始める前に

- 要件と前提条件のセクションを確認します。
- •SAL (SaaS) でイベントデータストレージをセットアップします。
- •ASA デバイスが SEC に到達できることを確認します。
- カスタム Linux VM に SDC をインストールした場合は、SEC が ASA syslog を受信することを確認します。
- CDO から SEC の IP アドレスとポート番号を取得します。

#### 手順

ステップ1 ロギングを有効にします。

logging enable

例:

ciscoasa(config)# logging enable

ステップ2 syslog サーバー (SEC) に送信する syslog メッセージを指定します。

logging trap {severity\_level | message\_list}

例:

SECに送信する syslog メッセージのシビラティ(重大度)の値(1~7)または名前を指定できます。

ciscoasa(config) # logging trap errors

#### 例:

また、SECに送信するsyslogメッセージを特定したカスタムメッセージリストを指定することもできます。

ciscoasa(config)# logging list specific\_event\_list message 106100 ciscoasa(config)# logging list specific\_event\_list message 302013-302018 ciscoasa(config)# logging trap specific event list

ステップ3 Secure Event Connector (SEC) にメッセージを送信するように ASA を設定します。

logging host interface\_name syslog\_ip [protocol/port]

#### 例:

OR

ciscoasa(config)# logging host management 209.165.201.3 6/10125

ciscoasa(config)# logging host management 209.165.201.3 17/10025

- (注) 1. syslog\_ip と port については、CDO から取得した SEC IP および対応するポート番号を指定 します(手順については、「はじめる前に」を参照)。
  - 2. TCP プロトコルを示すには6を指定し、UDP プロトコルを示すには17を指定します。

**ステップ4** (任意) syslog メッセージのタイムスタンプ形式を設定します。

#### logging timestamp { legacy | rfc5424 }

#### 例:

ciscoasa(config)# logging host tftp 1.1.1.1 tcp/1900 format ?

```
configure mode commands/options:
    analytics Enable Analytics on syslog messages
    emblem Enable EMBLEM format logging, available only for udp syslog messages
    timestamp Enable logging timestamp on syslog messages
    ciscoasa(config) # logging host tftp 1.1.1.1 tcp/1900 format timestamp ?
    configure mode commands/options:
    legacy Timestamp formatted as per legacy
    rfc5424 Timestamp formatted as per RFC5424
    ciscoasa(config) # logging host tftp 1.1.1.1 tcp/1900 format timestamp rfc5424
```

RFC5424 で指定されているタイムスタンプの形式は yyyy-MM-THH:mm:ssZ です(文字 Z は UTC タイム ゾーンを示す)。

(注) RFC5424 は、ASA 9.10(1) 以降でのみサポートされています。

ステップ5 (任意) syslog メッセージをデバイス ID とともに表示するように ASA を設定します。

logging device-id {cluster-id | context-name | hostname | ipaddress *interface\_name* [system] | string *text*} 例:

ciscoasa(config) # logging device-id context-name

EMBLEM ロギング形式は、この統合ではサポートされていません。そのため、syslog サーバーは、syslog ジェネレータを識別するためにデバイス ID を使用します。syslog メッセージに対して指定できるデバイス ID のタイプは1つだけです。

### ASA デバイスから syslog イベントを送信するための ASDM 設定

この手順では、セキュリティイベントの ASA syslog メッセージを SAL (SaaS) に送信するための ASDM の設定について説明します。

#### 始める前に

- ・要件と前提条件のセクションを確認します。
- SAL (SaaS) でイベントデータストレージをセットアップします。
- •ASA デバイスが SEC に到達できることを確認します。
- ・カスタム Linux VM に SDC をインストールした場合は、SEC が ASA syslog を受信することを確認します。
- CDO から SEC の IP アドレスとポート番号を取得します。

#### 手順

ステップ1 ASDM にログインします。

ステップ2 ロギングを有効にします。

- a) [設定 (Configuration)]>[デバイス管理 (Device Management)]>[ロギング (Logging)]>[ロギング のセットアップ (Logging Setup)] をクリックします。
- b) [Enable logging] チェックボックスをオンにして、ロギングをオンにします。
  - (注) この統合はEMBLEM形式をサポートしていません。そのため、[EMBLEMで syslog を送信 (Send syslogs in EMBLEM)]チェックボックスがオフになっていることを確認します。

ステップ3 syslog サーバー (SEC) のロギングフィルタ設定を指定します。

- a) [設定 (Configuration)]>[デバイス管理 (Device Management)]>[ロギング (Logging)]>[ロギング フィルタ (Logging Filters)]を選択します。
- b) テーブルから [syslog サーバー (Syslog Servers)]を選択し、[編集 (Edit)]をクリックします。
- c) [ロギングフィルタの編集(Edit Logging Filters)]ダイアログボックスで、次のいずれかのロギングフィ ルタ設定を選択します。

重大度に基づいて syslog メッセージをフィルタ処理するには、[重大度によるフィルタ(Filter on severity)] をクリックし、重大度を選択します。

(注) ASAは、指定されたレベルまでの重大度のシステムログメッセージを生成します。

または

メッセージ ID に基づいて syslog メッセージをフィルタ処理するには、[イベントリストの使用(Use event list)]をクリックします。必要な syslog メッセージ ID で作成されたイベントリストを選択するか、[新規(New)]をクリックして、syslog メッセージ ID または ID の範囲でリストを作成することができます。

- d) 設定を保存します。
- ステップ4 SECの IP アドレスとポートを使用して外部 syslog サーバーを設定します。
  - a) [設定 (Configuration)]>[デバイス管理 (Device Management)]>[ロギング (Logging)]>[syslog サーバー (Syslog Server)]を選択します。
  - b) [追加(Add)]をクリックして、新しい Syslog サーバーを追加します。
  - c) [syslog サーバーの追加(Add Syslog Server)] ダイアログボックスで、次を指定します。
    - •[インターフェイス (Interface)]: syslog サーバーとの通信に使用するインターフェイス。
    - •[IPアドレス(IP Address)]: CDO から取得した SEC IP(手順については、「はじめる前に」を参照)。
    - [プロトコル (Protocol)]: TCP または UDP を選択します。
    - [ポート(Port)]: CDO から取得した、対応する SEC ポート番号(手順については、「はじめる 前に」を参照)。
    - (注) UDP を選択した場合は、[メッセージを Cisco EMBLEM 形式でロギング(Log messages in Cisco EMBLEM format)] チェックボックスを使用できます。この統合は EMBLEM 形式を サポートしていません。そのため、このチェックボックスがオフになっていることを確認 します。

**ステップ5** [保存(Save)]をクリックして設定に変更を適用します。

# ASA デバイスからの NetFlow Secure Event Logging (NSEL) データの送信

ASA は、NetFlow Secure Event Logging (NSEL)を使用して詳細な接続イベントデータをレポートします。サポートされる ASA NSEL イベントタイプのリストについては、こちらを参照してください。

この接続イベントデータ(双方向フロー統計を含む)に Stealthwatch Cloud 分析を適用できます。ASA からフローコレ クタに NSEL イベントを送信させるには、ASA デバイスで NSEL を設定する必要があります。

- NetFlow コレクタを追加します。これは、ここでは Secure Event Connector (SEC) です。
- サービスポリシールールを設定します。
- •NSEL イベントを介して送信される情報は、syslog 接続イベントの一部と重複しています。冗長な syslog メッセー ジが SEC に転送されないようにします。

ASA CLI および ASDM での NSEL 設定については、次のリンクを使用してください。

- ASA デバイスから NSEL データを送信するための CLI コマンド (12 ページ)
- ASA デバイスから NSEL データを送信するための ASDM 設定 (14ページ)

### ASA デバイスから NSEL データを送信するための CLI コマンド

この手順では、NSEL イベントを ASA デバイスから SAL(SaaS) に送信するための設定コマンドについて説明します。

#### 始める前に

- •要件と前提条件のセクションを確認します。
- •SAL (SaaS) でイベントデータストレージをセットアップします。
- •ASA デバイスが SEC に到達できることを確認します。
- ・カスタム Linux VM に SDC をインストールした場合は、SEC が ASA イベントを受信することを確認します。
- CDO から SEC の IP アドレスとポート番号を取得します。

#### 手順

ステップ1 NetFlow パケットの送信先となる NetFlow コレクタを追加します。ここでは、Secure Event Connector (SEC) が NetFlow コレクタです。

flow-export destination interface\_name ipv4\_address | host name udp-port

例:

ciscoasa(config)# flow-export destination management 209.165.201.3 10425

- (注) ipv4\_address と udp-port については、CDO から取得した SEC の IP アドレスと UDP ポート番号 を指定します(手順については、「はじめる前に」を参照)。
- **ステップ2** NetFlow コレクタ (SEC) に NetFlow イベントを送信するようにポリシーを設定します。

```
    a) NSEL イベントをエクスポートする必要があるトラフィックを識別するクラス マップを定義します。
    class-map flow_export_class
    例:
    ciscoasa(config)# class-map global_class
```

b) 任意のトラフィックと照合します。

```
match any
例:
ciscoasa(config-cmap)# match any
```

c) 定義されたクラスに対する flow-export アクションを適用するポリシー マップを定義します。
 policy-map flow\_export\_policy
 例:

ciscoasa(config-cmap)# policy-map global\_policy

d) flow-export アクションを適用するクラスを定義します。

 $class {\it flow\_export\_class}$ 

例: ciscoasa(config-pmap)# class global\_class

e) flow-export アクションを設定します。

 flow-export event-type destination flow\_export\_host1 [flow\_export\_host2]
 例:

ciscoasa(config-pmap-c)# flow-export event-type all destination 209.165.201.3

NetFlow コマンドの詳細については、『Cisco ASA NetFlow 実装ガイド』を参照してください。

ステップ3 冗長な syslog メッセージを無効にします。

logging flow-export-syslogs disable

例:

ciscoasa(config)# logging flow-export-syslogs disable

## ASA デバイスから NSEL データを送信するための ASDM 設定

この手順では、ASA の NetFlow Secure Event Logging (NSEL) イベントを SAL (SaaS) ソリューションに送信するための ASDM 設定について説明します。

#### 始める前に

- 要件と前提条件のセクションを確認します。
- •SAL (SaaS) でイベントデータストレージをセットアップします。
- •ASA デバイスが SEC に到達できることを確認します。
- ・カスタム Linux VM に SDC をインストールした場合は、SEC が ASA イベントを受信することを確認します。
- CDO から SEC の IP アドレスとポート番号を取得します。

#### 手順

- ステップ1 ASDM にログインします。
- ステップ2 NetFlow パケットの送信先となる NetFlow コレクタを追加します。ここでは、Secure Event Connector (SEC) が NetFlow コレクタです。
  - a) [Configuration] > [Device Management] > [Logging] > [NetFlow] を選択します。
  - b) [コレクタ (Collectors)] セクションで、[追加 (Add)]をクリックしてコレクタを追加します。
  - c) [NetFlow コレクタの追加(Add NetFlow Collector)] ダイアログボックスで、次を指定します。
    - •[インターフェイス(Interface)]: NetFlow コレクタとの通信に使用するインターフェイスを指定 します。
    - [IP アドレスまたはホスト名(IP Address or Hostname)]: CDO から取得した SEC IP アドレス(手順については、「はじめる前に」を参照)。
    - •[UDP ポート(UDP Port)]: CDO から取得した SEC ポート番号(手順については、「はじめる前に」を参照)。
  - d) [OK] をクリックします。
- ステップ3 サービスポリシーを設定します。
  - a) [設定 (Configuration)]>[ファイアウォール (Firewall)]>[サービスポリシールール (Service Policy Rules)]を選択します。
  - b) [追加 (Add)] をクリックします。

- c) [サービスポリシールールの追加ウィザード:サービスポリシー (Add Service Policy Rule Wizard Service Policy)]で、[グローバル:すべてのインターフェイスに適用 (Global applies to all interfaces)]オプ ションボタンをクリックしてルールをグローバルポリシーに適用し、[次へ (Next)]をクリックしま す。
- d) [サービスポリシールールの追加ウィザード:トラフィック分類基準(Add Service Policy Rule Wizard -Traffic Classification Criteria)]で、[すべてのトラフィック(Any traffic)]チェックボックスをオンにし、[次へ(Next)]をクリックします。
- e) [サービスポリシールールの追加ウィザード:ルールアクション (Add Service Policy Rule Wizard Rule Actions)]で、[NetFlow] タブをクリックし、[追加 (Add)]をクリックします。
- f) [フローイベントの追加 (Add Flow Event)]ダイアログボックスで、ステップ2で追加したコレクタが [コレクタ (Collectors)]テーブルに一覧表示されます。[送信 (Send)]列でコレクタ (SEC) に対する チェックボックスをオンにして、[OK] をクリックします。
- g) [終了 (Finish)] をクリックします。
- ステップ4 冗長な syslog メッセージが SEC に転送されないようにします。
  - a) [Configuration] > [Device Management] > [Logging] > [NetFlow] を選択します。
  - b) [冗長な syslog メッセージの無効化 (Disable redundant syslog messages)] オンにします。
  - c) [Apply] をクリックします。
- ステップ5 [保存(Save)]をクリックして設定に変更を適用します。

# イベントの表示および操作

クラウドでイベントを表示および検索するには、次の手順を実行します。

#### 手順

ステップ1 ブラウザを使用して、イベントの送信先の地域 CDO クラウドに移動します。

•北米:

http://www.defenseorchestrator.com

•欧州:

http://www.defenseorchestrator.eu

- ステップ2 CDO にサインインします。
- ステップ3 ナビゲーションバーから、[モニタリング (Monitoring)]>[イベントロギング (Event Logging)]を選択します。
- **ステップ4** [履歴(Historical)]タブを使用して履歴イベントデータを表示します。デフォルトでは、このタブがビュー アに表示されます。
- **ステップ5** ライブイベントを表示するには、[ライブ(Live)] タブをクリックします。

- (注) [イベントロギング (Event Logging)] ページは、次のようになっています。
  - ・詳細に解析された ASA syslog イベントはイタリック体で表示されます。
  - NetFlow イベントを表示するには、[フィルタ(Filters)] ペインの [ASA イベント(ASA Events)] で [NetFlow] チェックボックスをオンにします。NetFlow イベントは、イベント タイプ値(1、2、3、および 5)で識別できます。
  - [フィルタ(Filters)]ペインの下部にある [NetFlow イベントを含める(Include NetFlow Events)] チェックボックスは、デフォルトでオンになっています。イベントをフィルタ処理して [ファイアウォール拒否(Firewall Denied)] および [ファイアウォールトラフィック (Firewall Traffic)]を表示すると、NetFlow イベントも syslog イベントとともに表示されます。

このページで実行できることの詳細については、CDOのオンラインヘルプでイベント表示の手順を参照してください。

#### 次のタスク

**Logging Analytics and Detection** ライセンスまたは **Total Network Analytics and Detection** ライセンスがある場合は、CDO のオンラインヘルプで手順を参照して Stealthwatch Cloud ポータルを相互起動してください。

## FAQ

#### ASA デバイスを CDO にオンボードする必要はありますか。

いいえ。デバイスを CDO にオンボードしないでください。

#### SAL (SaaS) でも CDO と Stealthwatch Cloud のライセンスが必要ですか。

いいえ。SAL(SaaS)は、イベントを表示するために Cisco Defense Orchestrator(CDO)を使用し、動作を検出するために Stealthwatch Cloud(SWC)を使用する権利を提供します。これら2つの製品のライセンスを個別に保持する必要 はありません。ただし、SWCの診断および分析の機能を使用するには、適切なライセンスを取得する必要があります。

#### ASA をアップグレードする場合は、データプランもアップグレードする必要がありますか。

いいえ。データプランは、Cisco Cloud が ASA から毎日受け取るイベント数に基づいています。デバイスのバージョン に関係なく、データプランを変更できます。「ストレージ要件の計算とデータプランの購入 (5 ページ)」を参照し てください。

#### **CDO** イベントビューアにイベントが表示されません。何をすればよいですか。

 SEC で実行されているサービスと、そのサービスと Cisco Cloud との接続の基本的なヘルスチェックを実行します。 ヘルスチェックを実行するには、sdc ユーザーとして SDC VM にいる必要があります。詳細については、Cisco Defense Orchestrator のガイドを参照してください。 **2.** ASA が正しい SEC の IP アドレスと TCP/UDP ポートで設定されていることを確認します。 問題が解決しない場合は、Cisco Defense Orchestrator サポートにお問い合わせください。 【注意】シスコ製品をご使用になる前に、安全上の注意(www.cisco.com/jp/go/safety\_warning/)をご 確認ください。本書は、米国シスコ発行ドキュメントの参考和訳です。リンク情報につきましては、 日本語版掲載時点で、英語版にアップデートがあり、リンク先のページが移動/変更されている場合が ありますことをご了承ください。あくまでも参考和訳となりますので、正式な内容については米国サ イトのドキュメントを参照ください。また、契約等の記述については、弊社販売パートナー、または、 弊社担当者にご確認ください。

©2008 Cisco Systems, Inc. All rights reserved. Cisco, Cisco Systems, およびCisco Systems ロゴは、Cisco Systems, Inc.またはその関連会社の米国およびその他の一定の国における登録商標または商標です。 本書類またはウェブサイトに掲載されているその他の商標はそれぞれの権利者の財産です。 「パートナー」または「partner」という用語の使用はCiscoと他社との間のパートナーシップ関係を意味するものではありません。(0809R) この資料の記載内容は2008 年 10月現在のものです。 この資料に記載された仕様は予告なく変更する場合があります。

# cisco.

#### シスコシステムズ合同会社

〒107-6227 東京都港区赤坂9-7-1 ミッドタウン・タワー
 http://www.cisco.com/jp
 お問い合わせ先:シスコ コンタクトセンター
 0120-092-255 (フリーコール、携帯・PHS含む)
 電話受付時間:平日 10:00~12:00、13:00~17:00
 http://www.cisco.com/jp/go/contactcenter/

翻訳について

このドキュメントは、米国シスコ発行ドキュメントの参考和訳です。リンク情報につきましては 、日本語版掲載時点で、英語版にアップデートがあり、リンク先のページが移動/変更されている 場合がありますことをご了承ください。あくまでも参考和訳となりますので、正式な内容につい ては米国サイトのドキュメントを参照ください。